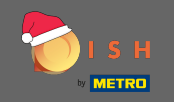

Primul pas este de a deschide dish.co . Apoi faceți clic pe înscriere în colțul din dreapta sus.

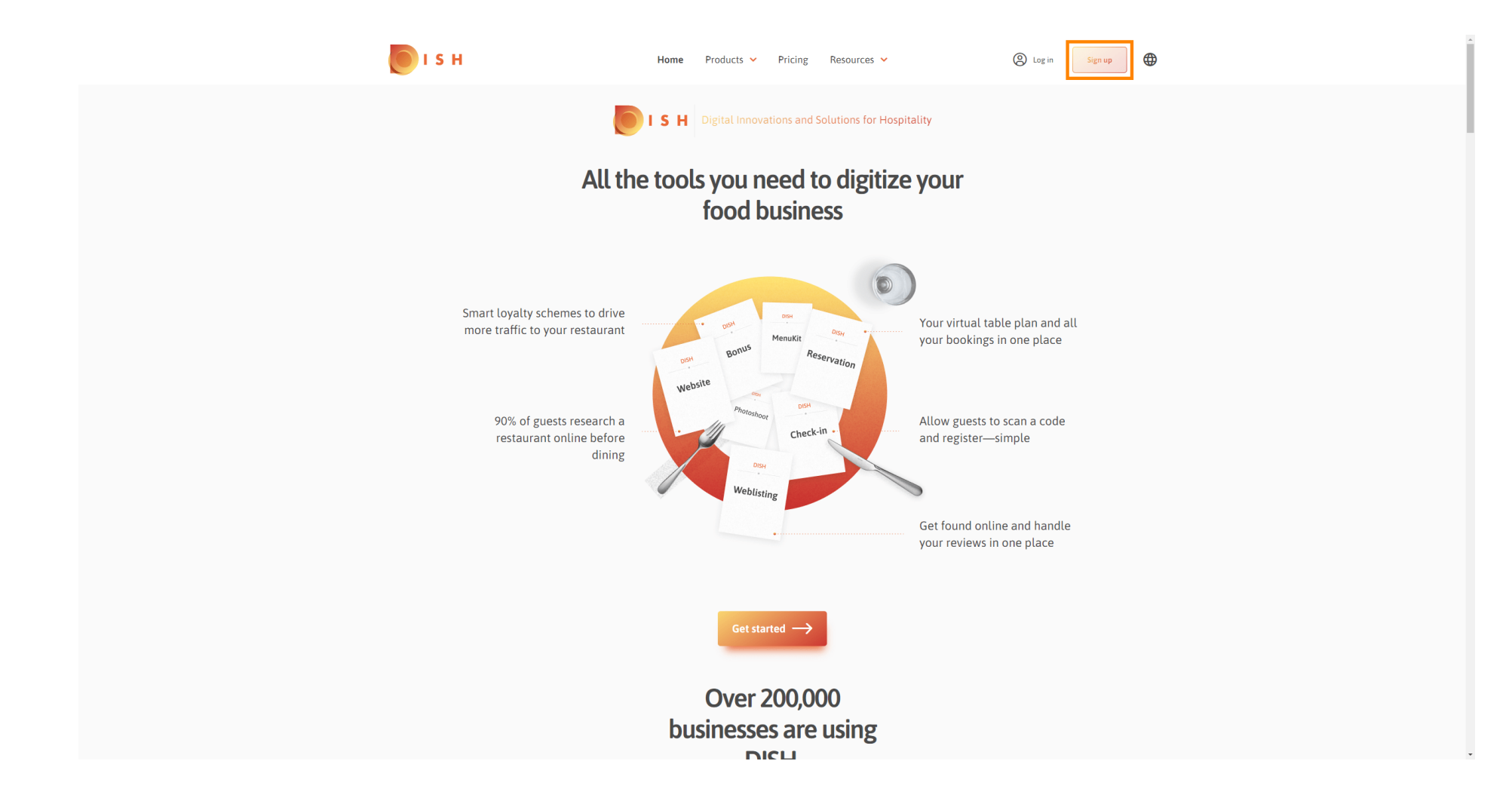

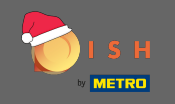

Introduceți numele, prenumele și numărul de telefon mobil. Când ați terminat, setați bifa pentru acceptarea Termenilor și Condițiilor, precum și a Politicii de confidențialitate.

| 💽 і ѕ н                  | Home P                                  | roducts 💙 Pricing           | Resources 💙                      | A Log in Sign up | • |   |
|--------------------------|-----------------------------------------|-----------------------------|----------------------------------|------------------|---|---|
|                          | SIGN UP                                 |                             |                                  |                  |   |   |
|                          | Verify your mobile numbe                | er and start getting more c | ustomers.                        |                  |   |   |
|                          | First Name                              |                             |                                  |                  |   |   |
|                          | First Name                              |                             |                                  |                  |   |   |
|                          | Last Name                               |                             |                                  |                  |   |   |
|                          | +49 👻 Mobile n                          |                             |                                  |                  |   |   |
|                          | Prefix Mobile Numb                      | ver                         |                                  |                  |   |   |
|                          | Yes, I accept DIS<br>DISH Privacy Polic | H Terms and Conditions      | and acknowledge                  |                  |   |   |
|                          |                                         |                             |                                  | 1                |   |   |
|                          |                                         | Verify Mobile Numbe         | r                                |                  |   |   |
|                          |                                         | Have an Account?            |                                  |                  |   |   |
|                          |                                         | 26111                       |                                  |                  |   |   |
|                          |                                         |                             |                                  |                  |   |   |
|                          |                                         |                             |                                  |                  |   |   |
|                          |                                         |                             |                                  |                  |   |   |
| PRODUCT                  | LEGAL                                   | COMPANY                     | GET THE APP                      | BLOG & COMMUNITY |   |   |
| Pricing<br>DISH Magazine | Terms of Use<br>Data Privacy            | Contact<br>Blog             | DISH for iOS<br>DISH for Android |                  |   |   |
| Corona Help              | Imprint                                 |                             |                                  |                  |   | - |

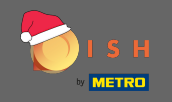

Acum faceți clic pe Verificați numărul de telefon mobil .

| 💽 і ѕ н            | Н                     | ome Products 🗸                         | Pricing Res                         | sources 💙                   | B Log in Sign up | • |
|--------------------|-----------------------|----------------------------------------|-------------------------------------|-----------------------------|------------------|---|
|                    | SIGN UP               | shile number and start                 | getting more custo                  |                             |                  |   |
|                    | verny your mo         | inte number and start                  | getting more custo                  | mers.                       |                  |   |
|                    | John                  |                                        |                                     |                             |                  |   |
|                    | First Name            |                                        |                                     |                             |                  |   |
|                    | Doe                   |                                        |                                     |                             |                  |   |
|                    | Last Name             |                                        |                                     |                             |                  |   |
|                    | +49   Prefix          | Mobile Number                          |                                     |                             |                  |   |
|                    |                       |                                        |                                     |                             |                  |   |
|                    | Ves, I<br>DISH P      | accept DISH Terms a<br>rivacy Policy . | nd Conditions and                   | acknowledge                 |                  |   |
|                    |                       | Verify Mo                              | obile Number                        | ]                           |                  |   |
|                    |                       | Have                                   | an Account?<br><mark>Sign In</mark> |                             |                  |   |
|                    |                       |                                        |                                     |                             |                  |   |
|                    |                       |                                        |                                     |                             |                  |   |
|                    |                       |                                        |                                     |                             |                  |   |
|                    |                       |                                        |                                     |                             |                  |   |
| PRODUCT<br>Pricing | LEGAL<br>Terms of Use | COMPA<br>Contact                       | NY                                  | GET THE APP<br>DISH for iOS | BLOG & COMMUNITY |   |
| DISH Magazine      | Data Privacy          | Blog                                   |                                     | DISH for Android            | _ 0              |   |
| Corona Help        | mprint                |                                        |                                     |                             |                  | , |

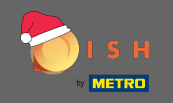

• Veți primi un cod pe telefonul mobil. Vă rugăm să introduceți-l aici .

| <b>I</b> S H |               | Home Pro                  | oducts 💙 Pricing R           | Nesources 🗸         | O Log in         | Sign up |  |  |
|--------------|---------------|---------------------------|------------------------------|---------------------|------------------|---------|--|--|
|              |               | SIGN UP                   |                              |                     |                  |         |  |  |
|              |               | Verify your mobile number | and start getting more cus   | tomers.             |                  |         |  |  |
|              |               | 1. You will rec           | eive a text message contain  | ning a code.        |                  |         |  |  |
|              |               | 2. Enter the co           | ode here to verify your mob  | ile number.         |                  |         |  |  |
|              |               | 3. Wait for confirmati    | ion then proceed with settin | ng up your account. |                  |         |  |  |
|              |               |                           | Change your mobile number    |                     |                  |         |  |  |
|              |               |                           | 3  <br>Resend Code           |                     |                  |         |  |  |
|              |               |                           | Aesena Coue                  |                     |                  |         |  |  |
|              |               |                           | Next                         |                     |                  |         |  |  |
|              |               |                           | Step back                    |                     |                  |         |  |  |
|              |               |                           |                              |                     |                  |         |  |  |
|              |               |                           |                              |                     |                  |         |  |  |
|              |               |                           |                              |                     |                  |         |  |  |
|              |               |                           |                              |                     |                  |         |  |  |
|              |               |                           |                              |                     |                  |         |  |  |
|              |               |                           |                              |                     |                  |         |  |  |
|              | PRODUCT       | LEGAL                     | COMPANY                      | GET THE APP         | BLOG & COMMUNITY |         |  |  |
|              | Pricing       | Terms of Use              | Contact                      | DISH for iOS        |                  |         |  |  |
|              | DISH Magazine | Data Privacy              | Blog                         | DISH for Android    | -                |         |  |  |
|              | Corona Help   | Imprint                   |                              |                     |                  |         |  |  |
|              |               |                           | Made with 🎔 in Germany       |                     |                  |         |  |  |
|              |               |                           | House with 🕈 in Gernfally    |                     |                  |         |  |  |

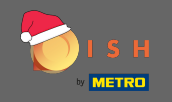

• Faceți clic pe următorul pentru a continua.

| 💽 і ѕ н    | Home                   | Products 🖌 Pricing Resource:            | s 🗸 🛞 Log in            | Sign up | ĺ |
|------------|------------------------|-----------------------------------------|-------------------------|---------|---|
|            | SIGN UP                |                                         |                         |         |   |
|            | Verify your mobile num | ber and start getting more customers.   |                         |         |   |
|            | 1. You will            | receive a text message containing a co  | de.                     |         |   |
|            | 2. Enter the           | e code here to verify your mobile numb  | per.                    |         |   |
|            | 3. Wait for confirm    | nation then proceed with setting up you | ur account.             |         |   |
|            |                        | Change your mobile number               |                         |         |   |
|            |                        | 3 0 2 3<br>Resend Code                  |                         |         |   |
|            | [                      | Next<br>Step back                       |                         |         |   |
|            |                        |                                         |                         |         |   |
|            |                        |                                         |                         |         |   |
|            |                        |                                         |                         |         |   |
| PRODUCT    | LEGAL<br>Terms of Use  | COMPANY GET TH<br>Contact DISH ft       | HE APP BLOG & COMMUNITY |         |   |
| DISH Mag   | azine Data Privacy     | Blog DISH fo                            | or Android              |         |   |
| Coloria ne | we infinit             |                                         |                         |         |   |
|            |                        | Made with 🎔 in Germany                  |                         |         | - |

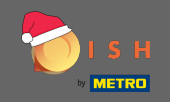

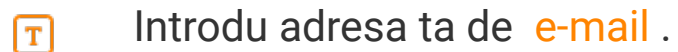

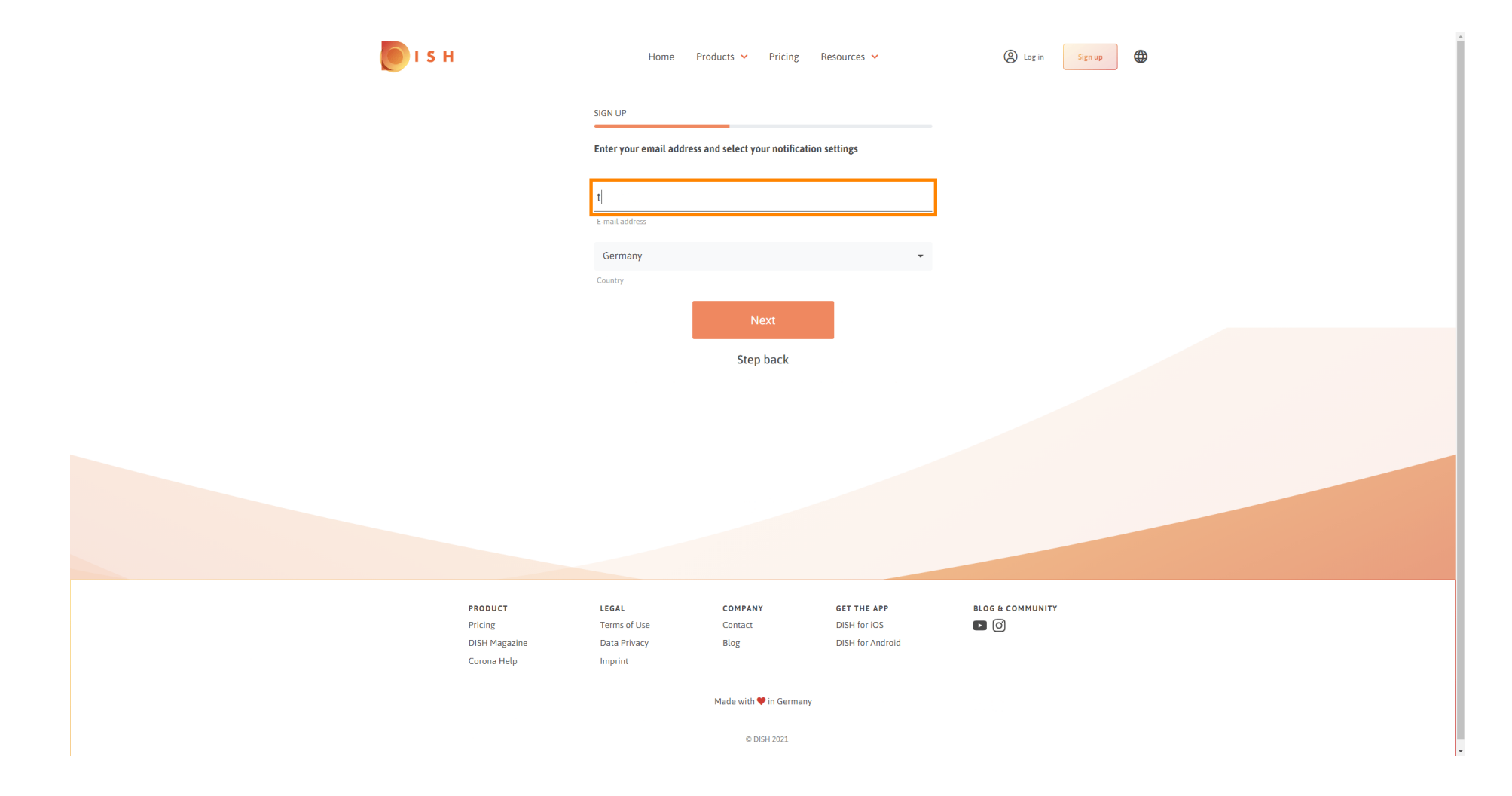

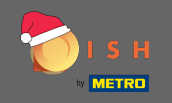

• Faceți clic pe următorul pentru a continua.

| 💽 і ѕ н            | Home                  | Products Y Pricing               | Resources 💙                      | (2) Log in Sign up |  |
|--------------------|-----------------------|----------------------------------|----------------------------------|--------------------|--|
|                    | SIGN UP               |                                  |                                  |                    |  |
|                    | Enter your email addr | ess and select your notification | on settings                      |                    |  |
|                    | 10111-0000-0010       |                                  |                                  |                    |  |
|                    | E-mail address        |                                  |                                  |                    |  |
|                    | Germany               |                                  | *                                |                    |  |
|                    |                       | Novt                             |                                  |                    |  |
|                    |                       |                                  |                                  |                    |  |
|                    |                       | Step back                        |                                  |                    |  |
|                    |                       |                                  |                                  |                    |  |
|                    |                       |                                  |                                  |                    |  |
|                    |                       |                                  |                                  |                    |  |
|                    |                       |                                  |                                  |                    |  |
|                    |                       |                                  |                                  |                    |  |
| PRODUC             | T LEGAL               | COMPANY                          | GET THE APP                      | BLOG & COMMUNITY   |  |
| Pricing<br>DISH Ma | Terms of Use          | Contact                          | DISH for iOS<br>DISH for Android |                    |  |
| Corona H           | lelp Imprint          |                                  |                                  |                    |  |
|                    |                       | Made with 🎔 in Germany           |                                  |                    |  |
|                    |                       | © DISH 2021                      |                                  |                    |  |

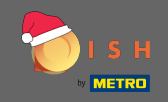

Introduceți parola care va fi folosită.

| о і я н                      | Home                                             | Products 🖌 Pricing                        | Resources 💙                 | (2) Log in Sign up |
|------------------------------|--------------------------------------------------|-------------------------------------------|-----------------------------|--------------------|
|                              | SIGN UP                                          |                                           |                             |                    |
|                              | Please enter a password should be at least 8 cha | d you would like to use with<br>tracters. | 1 your account. Password    |                    |
|                              | Password                                         |                                           | ۲                           |                    |
|                              | Password<br>Confirm password                     |                                           | ۲                           |                    |
|                              | Confirm password                                 | Next                                      |                             |                    |
|                              |                                                  | Step back                                 |                             |                    |
|                              |                                                  |                                           |                             |                    |
|                              |                                                  |                                           |                             |                    |
|                              |                                                  |                                           |                             |                    |
|                              |                                                  |                                           |                             |                    |
| PRODUCT<br>Pricing           | LEGAL<br>Terms of Use                            | <b>COMPANY</b><br>Contact                 | GET THE APP<br>DISH for iOS | BLOG & COMMUNITY   |
| DISH Magazine<br>Corona Help | Data Privacy<br>Imprint                          | Blog                                      | DISH for Android            |                    |
|                              |                                                  | Made with 🎔 in Germany                    |                             |                    |
|                              |                                                  | © DISH 2021                               |                             |                    |

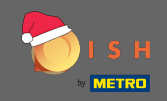

**T** Confirmați parola tastând-o din nou.

| о і з н                             | Home Pr                                              | roducts 💙 Pricing I                     | Resources 💙                                     | Log in Sign up |  |
|-------------------------------------|------------------------------------------------------|-----------------------------------------|-------------------------------------------------|----------------|--|
|                                     | SIGN UP                                              |                                         |                                                 |                |  |
|                                     | Please enter a password y should be at least 8 chara | rou would like to use with yo<br>cters. | our account. Password                           |                |  |
|                                     | Parquard                                             |                                         | 0                                               |                |  |
|                                     | Confirm password                                     |                                         | ٢                                               |                |  |
|                                     | Commin password                                      | Next                                    |                                                 |                |  |
|                                     |                                                      | Step back                               | -                                               |                |  |
|                                     |                                                      |                                         |                                                 |                |  |
|                                     |                                                      |                                         |                                                 |                |  |
|                                     |                                                      |                                         |                                                 |                |  |
|                                     |                                                      |                                         |                                                 |                |  |
| PRODUCT<br>Pricing<br>DISH Magazine | LEGAL<br>Terms of Use<br>Data Privacy                | COMPANY<br>Contact<br>Blog              | GET THE APP<br>DISH for iOS<br>DISH for Android |                |  |
| Corona Help                         | mprint                                               | Made with 🎔 in Germany                  |                                                 |                |  |
|                                     |                                                      | © DISH 2021                             |                                                 |                |  |

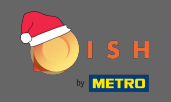

• Continuați făcând clic pe următorul .

| о і з н                                  | Home Pr                      | oducts 🛩 Pricing I                    | Resources 💙                      | (2) Log in Sign up |
|------------------------------------------|------------------------------|---------------------------------------|----------------------------------|--------------------|
|                                          | SIGN UP                      |                                       |                                  |                    |
|                                          | should be at least 8 chara   | ou would like to use with y<br>cters. | our account. Password            |                    |
|                                          | Password                     |                                       | 0                                |                    |
|                                          | •••••                        |                                       | ۲                                |                    |
|                                          | Confirm password             | Next                                  |                                  |                    |
|                                          |                              | Step back                             |                                  |                    |
|                                          |                              |                                       |                                  |                    |
|                                          |                              |                                       |                                  |                    |
|                                          |                              |                                       |                                  |                    |
|                                          |                              |                                       |                                  |                    |
| PRODUCT                                  | LEGAL                        | COMPANY                               | GET THE APP                      | BLOG & COMMUNITY   |
| Pricing<br>DISH Magazine<br>Corport Main | Terms of Use<br>Data Privacy | Contact<br>Blog                       | DISH for iOS<br>DISH for Android |                    |
| Corona Help                              | mp/llt                       | Made with 🎔 in Germany                |                                  |                    |
|                                          |                              | © DISH 2021                           |                                  |                    |

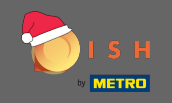

## Alegeți dacă dețineți/administrați o unitate , lucrați în ea sau ambele selectând-o.

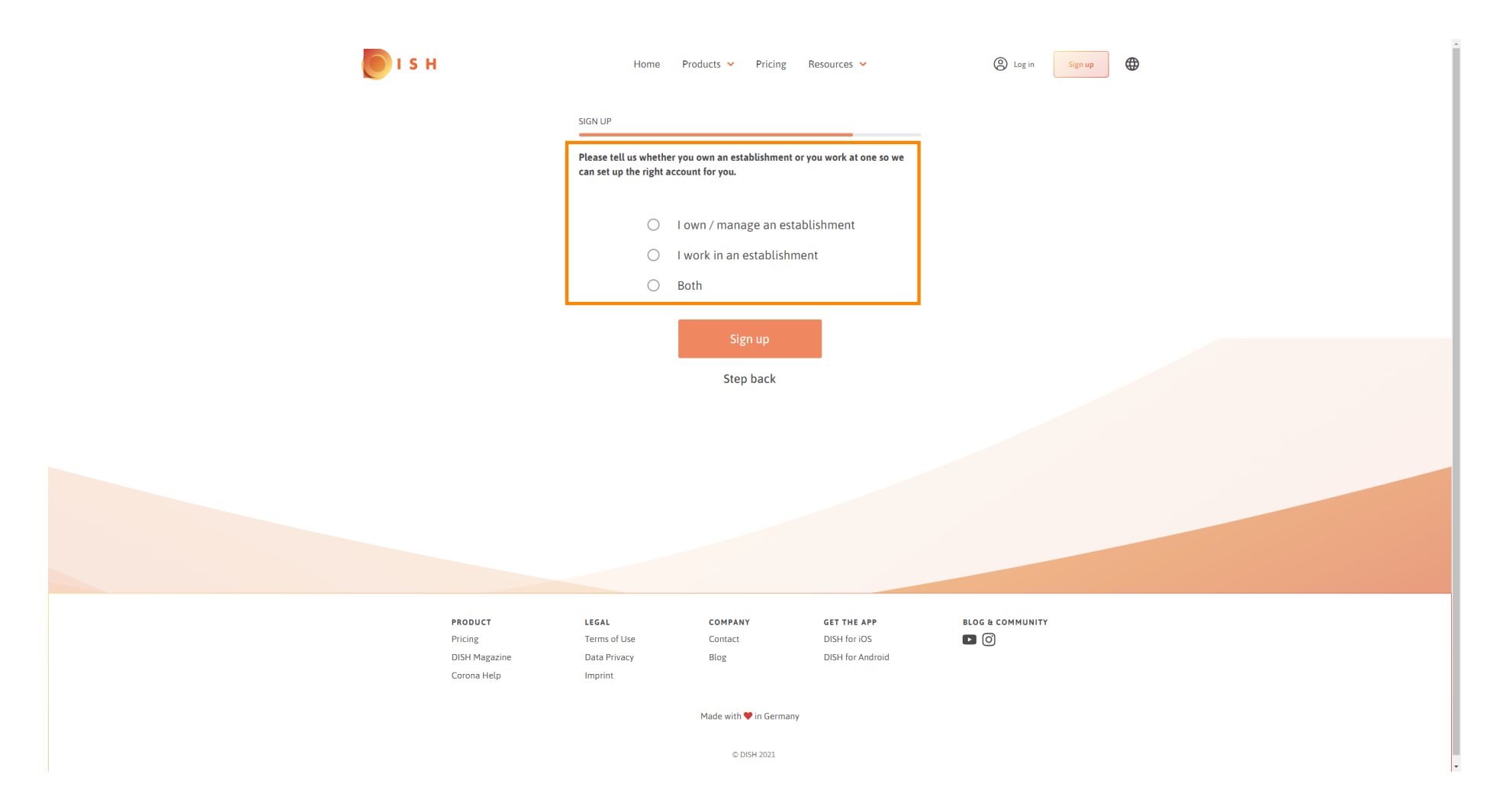

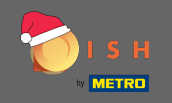

• Faceți clic pe înscriere pentru a finaliza procesul de înregistrare.

| ы в                      | Home                                         | Products Y Pricing                              | Resources 💙              | (2) Log in Sign up |
|--------------------------|----------------------------------------------|-------------------------------------------------|--------------------------|--------------------|
|                          | SIGN UP                                      |                                                 |                          |                    |
|                          | Please tell us whethe can set up the right a | er you own an establishment<br>account for you. | or you work at one so we |                    |
|                          | ۲                                            | l own / manage an est                           | ablishment               |                    |
|                          | 0                                            | I work in an establishr                         | nent                     |                    |
|                          | 0                                            | Both                                            |                          |                    |
|                          |                                              |                                                 |                          |                    |
|                          |                                              | Sign up                                         |                          |                    |
|                          |                                              | Step back                                       |                          |                    |
|                          |                                              |                                                 |                          |                    |
|                          |                                              |                                                 |                          |                    |
|                          |                                              |                                                 |                          |                    |
|                          |                                              |                                                 |                          |                    |
|                          |                                              |                                                 |                          |                    |
|                          |                                              |                                                 |                          |                    |
|                          |                                              |                                                 |                          |                    |
| PRODUCT                  | LEGAL                                        | COMPANY                                         | GET THE APP              | BLOG & COMMUNITY   |
| Pricing<br>DISH Magazine | Data Privacy                                 | Contact                                         | DISH for Android         |                    |
| Corona Help              | Imprint                                      | 5105                                            | Sistiers and old         |                    |
|                          |                                              | Made with 🎔 in German                           | у                        |                    |
|                          |                                              | © DISH 2021                                     |                          |                    |

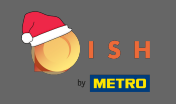

Acum, după ce ați configurat cu succes contul, trebuie să adăugați o unitate la cont. Pentru asta, faceți clic pe adăugați stabilire. Notă: puteți adăuga o unitate mai târziu.

| 🖲 і s н |                | Home Pro          | oducts 💙 Pricing F    | Resources 👻        | John Doe (2)     |
|---------|----------------|-------------------|-----------------------|--------------------|------------------|
|         |                | SIGN UP           |                       |                    |                  |
|         |                | C                 | ongratulation         | c                  |                  |
|         |                | Your Dish acc     |                       | 5<br>fully created |                  |
|         |                | Now you can add y | our establishment and | choose your plan.  |                  |
|         |                |                   |                       |                    |                  |
|         |                |                   |                       |                    |                  |
|         |                |                   |                       |                    |                  |
|         |                |                   | Add Establishment     | 1                  |                  |
|         |                |                   |                       |                    |                  |
|         |                |                   | Not now               |                    |                  |
|         |                |                   |                       |                    |                  |
|         |                |                   |                       |                    |                  |
|         |                |                   |                       |                    |                  |
|         |                |                   |                       |                    |                  |
|         |                |                   |                       |                    |                  |
|         |                |                   |                       |                    |                  |
|         | PRODUCT        | LEGAL             | COMPANY               | GET THE APP        | BLOG & COMMUNITY |
|         | Pricing        | Terms of Use      | Contact               | DISH for iOS       |                  |
|         | Dish Magazirle | Data Privacy      | BLUS                  | DISH TOT ANUFOID   |                  |

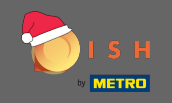

## Introduceți numele, tipul și țara sediului dvs.

| 🖲 і з н                                                            | Home Products 🗸                       | Pricing Resources 🗸         | John D           | ··· ② |
|--------------------------------------------------------------------|---------------------------------------|-----------------------------|------------------|-------|
| ESTABLISHMENT SELECTED.<br>PACTIVE ESTABLISHMENTS Nothing selected | •                                     |                             |                  |       |
|                                                                    | CREATE ESTABLISHMENT                  |                             |                  |       |
|                                                                    | Add your establishment details.       |                             | _                |       |
|                                                                    | Enter Establishment Name              |                             |                  |       |
|                                                                    | Establishment Name                    |                             |                  |       |
|                                                                    | Enter Establishment Type              |                             | ·                |       |
|                                                                    | Establishment Type                    |                             |                  |       |
|                                                                    | Select Country<br>Country             |                             |                  |       |
|                                                                    | Ne                                    | ext                         |                  |       |
|                                                                    |                                       |                             |                  |       |
|                                                                    |                                       |                             |                  |       |
|                                                                    |                                       |                             |                  |       |
|                                                                    |                                       |                             |                  |       |
| PRODUCT<br>Pricing                                                 | LEGAL COMPANY<br>Terms of Use Contact | GET THE APP<br>DISH for iOS | BLOG & COMMUNITY |       |
| DISH Magazine<br>Corona Help                                       | Data Privacy Blog<br>Imprint          | DISH for Androic            |                  |       |
|                                                                    | Made with ¶                           | in Germany                  |                  |       |
|                                                                    | © DIS                                 | H 2021                      |                  |       |

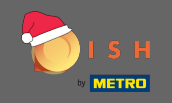

## Treceți la pasul următor făcând clic pe următorul .

| 💽 і ѕ н                                 | Home                    | Products 🖌 P   | ricing Resources 🗸 |           | John Dae 🛞 🔀     |
|-----------------------------------------|-------------------------|----------------|--------------------|-----------|------------------|
| ESTABLISHMENT SELECTED Nothing selected |                         | •              |                    | 🖓 МҮ ТЕАМ | MY ESTABLISHMENT |
|                                         |                         |                |                    |           |                  |
|                                         | CREATE ESTABLISHME      | NI             |                    |           |                  |
|                                         | Add your establishn     | nent details.  |                    |           |                  |
|                                         | John's Business         |                |                    |           |                  |
|                                         | Establishment Name      |                |                    |           |                  |
|                                         | Bar / Pub               |                |                    | •         |                  |
|                                         | Establishment Type      |                |                    |           |                  |
|                                         | Germany                 |                |                    | -         |                  |
|                                         | Country                 |                |                    |           |                  |
|                                         |                         | Next           |                    |           |                  |
|                                         |                         |                |                    |           |                  |
|                                         |                         |                |                    |           |                  |
|                                         |                         |                |                    |           |                  |
|                                         |                         |                |                    |           |                  |
|                                         |                         |                |                    |           |                  |
| PRODUCT                                 | LEGAL                   | COMPANY        | GET THE APP        |           | BLOG & COMMUNITY |
| Pricing                                 | Terms of Use            | Contact        | DISH for iOS       |           |                  |
| DISH Magazine<br>Corona Help            | Data Privacy<br>Imprint | Blog           | DISH for Android   |           |                  |
|                                         |                         | Made with 🎔 in | Germany            |           |                  |
|                                         |                         | © DISH 2       | 2021               |           |                  |

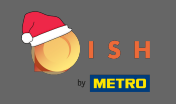

Introduceți apoi numele și adresa companiei dvs. în câmpurile de text desemnate și adăugați un număr de TVA dacă aveți unul. Notă: numărul de TVA poate fi opțional, în funcție de țara în care vă aflați.

| <b>Б</b> І S Н                                                        | Home Products V Pricing Resources V                              | John Doe 🙁 🔀         |
|-----------------------------------------------------------------------|------------------------------------------------------------------|----------------------|
| ESTABLISHMENT SELECTED.<br>0.ACTIVE ESTABLISHMENTS<br>Nothing selecte | d 🔹 🕴 🔡 MY SUBSCRIPTIONS 🖓 MY TE                                 | M 窟 MY ESTABLISHMENT |
|                                                                       | CREATE ESTABLISHMENT                                             |                      |
|                                                                       | Add your company details.                                        |                      |
|                                                                       | Company Details                                                  |                      |
|                                                                       | Please tell us more about the company running the establishment. |                      |
|                                                                       | Where do the bills go?                                           |                      |
|                                                                       | Enter Company Name                                               |                      |
|                                                                       | Company Name                                                     |                      |
|                                                                       | Enter Company Address 1 Address 1                                |                      |
|                                                                       | Enter Company Address 2                                          |                      |
|                                                                       | Address 2 (optional)                                             |                      |
|                                                                       | Enter Postal Code Enter Company City Postal Code City            |                      |
|                                                                       | Germany                                                          |                      |
|                                                                       | Country                                                          |                      |
|                                                                       | DE VAT Number (Optional)                                         |                      |
|                                                                       | ANT MOTION (Obtioned)                                            |                      |
|                                                                       | Next                                                             |                      |

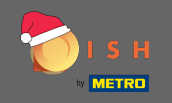

• Faceți clic pe următorul pentru a continua.

| 🖲 і ѕ н                                            | Home Products V Pricing Resources V John Doe 🙁 🌐                 |
|----------------------------------------------------|------------------------------------------------------------------|
| ESTABLISHMENT SELECTED:<br>0 ACTIVE ESTABLISHMENTS |                                                                  |
|                                                    | CREATE ESTABLISHMENT                                             |
|                                                    | Add your company details.                                        |
|                                                    | Company Details                                                  |
|                                                    | Please tell us more about the company running the establishment. |
|                                                    | Where do the bills go?                                           |
|                                                    | John's Pub                                                       |
|                                                    | Teststreet 12                                                    |
|                                                    | Address 1                                                        |
|                                                    | Enter Company Address 2<br>Address 2 (optional)                  |
|                                                    | 14123 Berlin                                                     |
|                                                    | Postal Code City                                                 |
|                                                    | Country                                                          |
|                                                    | DE VAT Number (Optional) VAT Number (Optional)                   |
|                                                    | Next                                                             |

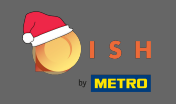

În pasul final introduceți adresa sediului dvs. Dacă este aceeași cu adresa companiei dvs., atunci puteți finaliza procesul direct făcând clic pe adăugare sediu.

| 💽 і ѕ н                                                                      | Home Products ¥                | Pricing Resources 🗸 | John Doe | • (8) <b>(</b> |
|------------------------------------------------------------------------------|--------------------------------|---------------------|----------|----------------|
| ESTABLISHMENT SELECTED<br>9.ACTIVE ESTABLISHMENTS<br>0.ACTIVE ESTABLISHMENTS | •                              |                     | MY TEAM  |                |
|                                                                              | REATE ESTABLISHMENT            |                     |          |                |
|                                                                              | dd your establishment address. |                     |          |                |
|                                                                              | ohn's Business                 |                     |          |                |
|                                                                              | Same as company                |                     |          |                |
|                                                                              | ddress line 1                  |                     |          |                |
|                                                                              | ddress line 2 (optional)       |                     |          |                |
|                                                                              | 4123 Berlin                    |                     |          |                |
|                                                                              | ostal Code City                |                     |          |                |
|                                                                              | ountry                         |                     |          |                |
|                                                                              | Add Es                         | tablishment         |          |                |
|                                                                              | Ste                            | ep back             |          |                |
|                                                                              |                                |                     |          |                |
|                                                                              |                                |                     |          |                |
|                                                                              |                                |                     |          |                |